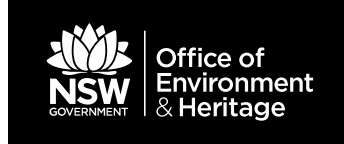

# How to access Vegetation Condition Benchmark data from BioNet

Quick guide for BioNet Vegetation Classification August 2017 © 2017 State of NSW and Office of Environment and Heritage

With the exception of photographs, the State of NSW and Office of Environment and Heritage are pleased to allow this material to be reproduced in whole or in part for educational and noncommercial use, provided the meaning is unchanged and its source, publisher and authorship are acknowledged. Specific permission is required for the reproduction of photographs.

The Office of Environment and Heritage (OEH) has compiled this report in good faith, exercising all due care and attention. No representation is made about the accuracy, completeness or suitability of the information in this publication for any particular purpose. OEH shall not be liable for any damage which may occur to any person or organisation taking action or not on the basis of this publication. Readers should seek appropriate advice when applying the information to their specific needs.

All content in this publication is owned by OEH and is protected by Crown Copyright, unless credited otherwise. It is licensed under the <u>Creative Commons Attribution 4.0 International</u> (<u>CC BY 4.0</u>), subject to the exemptions contained in the licence. The legal code for the licence is available at <u>Creative Commons</u>.

OEH asserts the right to be attributed as author of the original material in the following manner: © State of New South Wales and Office of Environment and Heritage 2017.

Published by:

Office of Environment and Heritage 59 Goulburn Street, Sydney NSW 2000 PO Box A290, Sydney South NSW 1232 Phone: +61 2 9995 5000 (switchboard) Phone: 131 555 (environment information and publications requests) Phone: 1300 361 967 (national parks, general environmental enquiries, and publications requests) Fax: +61 2 9995 5999 TTY users: phone 133 677, then ask for 131 555 Speak and listen users: phone 1300 555 727, then ask for 131 555 Email: <u>info@environment.nsw.gov.au</u> Website: <u>www.environment.nsw.gov.au</u>

Report pollution and environmental incidents Environment Line: 131 555 (NSW only) or <u>info@environment.nsw.gov.au</u> See also <u>www.environment.nsw.gov.au</u>

ISBN 978 1 76039 885 9 OEH 2017/0441 August 2017

Find out more about your environment at:

www.environment.nsw.gov.au

## Contents

| How to access Benchmark data from BioNet              | 1  |
|-------------------------------------------------------|----|
| How to view Benchmark data via the PCT user interface | 1  |
| How to generate a benchmark report or export          | 7  |
| How to Access Benchmark Data using BioNet Web service | 14 |

## List of figures

| Figure | 1  | BioNet Vegetation Classification home page                                                                                           | 1       |
|--------|----|----------------------------------------------------------------------------------------------------|---------|
| Figure | 2  | Using the text fields and dropdown menu items to search for PCT                                                                      | 2       |
| Figure | 3  | Search for Plant Community Type Data                                                                                                 | 3       |
| Figure | 4  | Select the PCT record to view the details                                                                                            | 4       |
| Figure | 5  | Plant Community Type Details                                                                                                    | 5       |
| Figure | 6  | View Benchmark information for the PCTs                                                                                              | 6       |
| Figure | 7  | Reports/Exports menu                                                                                                    | 7       |
| Figure | 8  | Search for Reports/Exports                                                                                                    | 7       |
| Figure | 9  | Select Communities $\ensuremath{By}\xspace - \ensuremath{selectd}\xspace$ does not be a selected based on the chosen report template | 8       |
| Figure | 10 | PCT Benchmarks Report                                                                                                    | 9       |
| Figure | 11 | PCT Benchmark Report - Specify Search Condition                                                                                      | 10      |
| Figure | 12 | PCT Benchmark Report – Selected search criterion                                                                                     | 10      |
| Figure | 13 | PCT Benchmark Report - Refine Search Results                                                                                         | 11      |
| Figure | 14 | Download Benchmarks by PCT report                                                                                                    | 11      |
| Figure | 15 | Export PCT Benchmark - Specify filter criterion                                                                                      | 12      |
| Figure | 16 | Export PCT Benchmark - Choose the 'Download CSV File' option                                                                         | 12      |
| Figure | 17 | Export PCT Benchmark - Choose the 'View downloads' option to view th CSV File                                                        | e<br>13 |
| Figure | 18 | OData feed in Excel                                                                                                    | 14      |
| Figure | 18 | Specify BioNet Web service URL                                                                                                    | 15      |
| Figure | 20 | Select PCT Benchmarks Service                                                                                                    | 15      |
| Figure | 21 | Benchmarks by PCT data displayed in Query Editor                                                                                     | 16      |
| Figure | 22 | Benchmarks by PCT data – Choosing the desired columns                                                                                | 16      |
| Figure | 23 | Benchmarks by PCT data – Selected columns displayed in Query Editor                                                                  | 17      |
| Figure | 24 | Benchmarks by PCT data – Populate spreadsheet with Benchmark data                                                                    | 17      |
|        |    |                                                                                                    |         |

## How to access Benchmark data from BioNet

Vegetation Condition Benchmark information for a Plant Community Type (PCT) is maintained in the BioNet Vegetation Classification database. This document provides a quick guide on how to view the Benchmark information and to export the Benchmark data.

### How to view Benchmark data via the PCT user interface

#### 1. Login to the BioNet Vegetation Classification Database

Register and access the database (use your email as login ID). The link to access the application is:

http://www.environment.nsw.gov.au/NSWVCA20PRapp/LoginPR.aspx

#### 2. Search and display PCT data

Access this function by clicking on the 'Search and Display PCT' dropdown menu item on the 'PCT Data' top navigation bar.

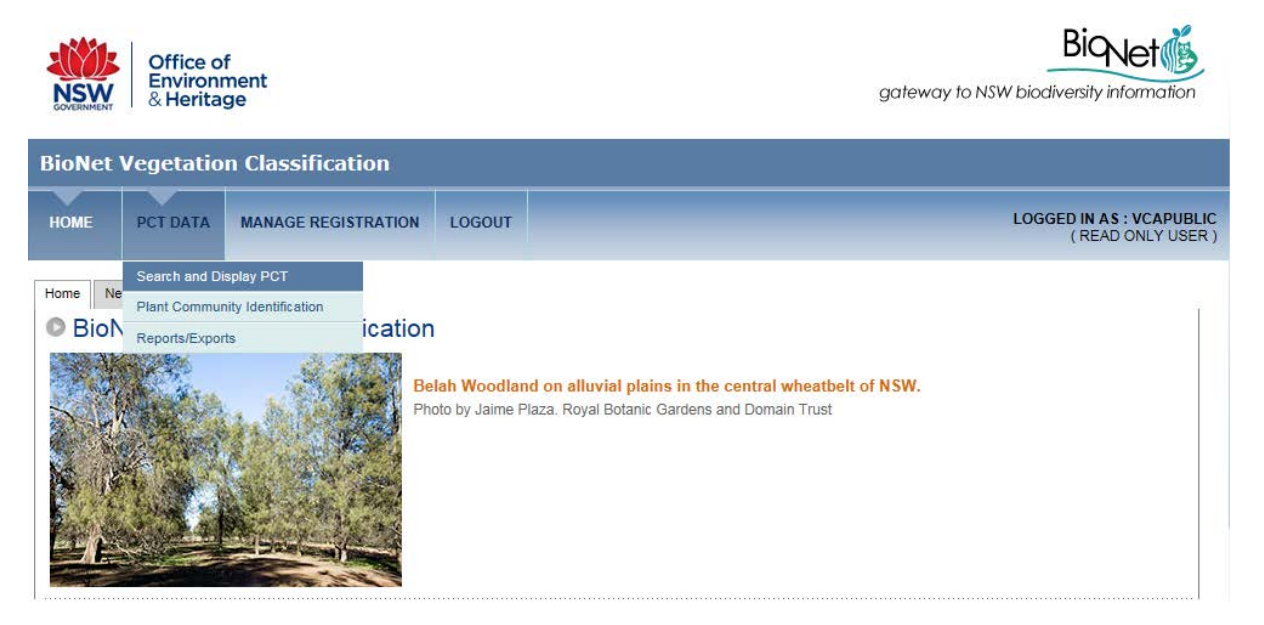

Figure 1 BioNet Vegetation Classification homepage

#### 3. Search for PCT Data

Step 1: Specify the Plant Community Type ID or other parameters in the State-wide Search fields.

#### How to use the search fields:

The fields for the 'State-wide search' are either text fields (the first four fields) or dropdown menu fields (the bottom six fields).

The additional fields allow you to search by threatened ecological communities (*Threatened Ecological Communities Act* (EC Act) and threatened ecological communities (TEC) name), and by local government authority (LGA).

For the text fields, type in the terms or partial terms and hit 'Enter' on your keyboard, or the 'Search' button at the bottom of the screen. For example, entering 'red gum' in the PCT common name field will retrieve all PCTs with 'red gum' in their common name.

To use one of the dropdown fields, click the dropdown arrow next to the relevant field, then click to select the entry you want.

If you want to create a search using more than one term, either type in the full or partial terms in the free text fields, and select the relevant entries via the dropdown fields.

When you are using multiple fields to create your search, you can specify how you want the terms to interact. This means setting a condition where ALL terms must be met, or where ANY of the terms are met. These two types of interactions are chosen via the dropdown fields to the right of the relevant field.

As an example, selecting Alpine Herbfields from the Vegetation Class (Keith 2004) field, then selecting Broken Hill Complex from the IBRA Bioregion field and leaving the interaction term as the default 'or' will retrieve a list of all PCTs that are either in the Broken Hill Complex IBRA Bioregion or are defined as within the Alpine Herbfields Vegetation Class.

| State-wide S | Search Fields:                                                                       |                                                                                                    |                                    |
|--------------|--------------------------------------------------------------------------------------|----------------------------------------------------------------------------------------------------|------------------------------------|
|              | Plant Community Type ID :                                                            |                                                                                                    |                                    |
|              | VCA ID :                                                                             |                                                                                                    | or 🗸                               |
|              | Type (part) sc                                                                       | ientific name or click button to search for name                                                                                                    |                                    |
|              | PCT Scientific Name :                                                                | OR find species                                                                                                    | or 🗸                               |
| Text Fields  | PCT Common Name :                                                                    | red gum                                                                                                    | or 🗸                               |
|              | Authority :                                                                          | choose V                                                                                                    | or 🗸                               |
|              | Vegetation Formation (Keith, 2004) :                                                 | choose V                                                                                                    | or 🗸                               |
|              | Vegetation Class (Keith, 2004) :                                                     | choose V                                                                                                    | or 🗸                               |
|              | PCT Definition Status :                                                              | choose V                                                                                                    | and 🗸                              |
|              | IBRA Bioregion :                                                                     | choose                                                                                                    | or 🗸                               |
|              | IBRA Subregion :                                                                     | AUA Australian Alps<br>BBS Brigalow Belt South<br>BHC Broken Hill Complex<br>CHC Channel Country<br>COP Cobar Peneplain<br>DRP Darling Riverine Plains<br>MDD Murray Darling Depression | or 🗸                               |
| Additional F | Fields : (NB: may retrieve only p<br>Local Government Authority (LGA) :<br>TEC Act : | MUL Mulga Lands<br>NAN Nandewar<br>NET New England Tablelands<br>NNC NSW North Coast                                                                                                    | or V                               |
|              | TEC Name :                                                                           | NSS NSW South Western Slopes<br>RIV Riverina<br>SEC South East Corner<br>SEH South Eastern Highlands                                                                                    | or V                               |
| Drop down    | Fields                                                                               | SEQ South Eastern Queensland<br>SSD Simpson Strzelecki Dunefields<br>SYB Sydney Basin                                                                                                   | multiple fields<br>used for search |

Figure 2 Using the text fields and dropdown menu items to search for PCT

Step 2: Show results by selecting 'Search' button. The system will display the results in the area below the search fields at the bottom of the page. This will also display how many records match your search term(s).

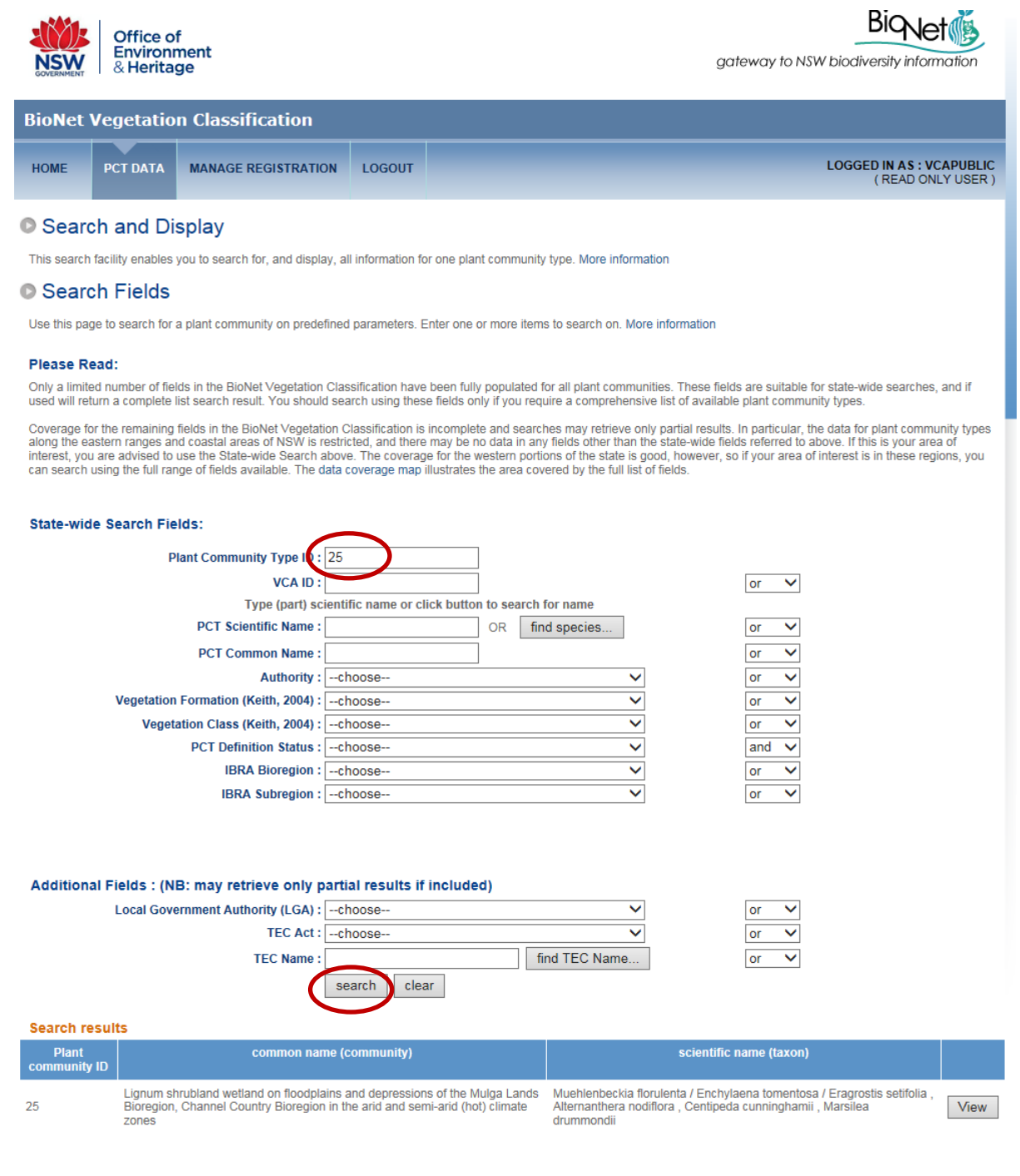

Your search returned 1 record(s).

#### Figure 3 Search for Plant Community Type data

The figure shows searching for a PCT record by specifying the 'Plant Community Type ID' (e.g. 25).

#### 4. Select PCT and view Benchmark Information

Step 1: Choose the 'View' option to view the details of the selected PCT.

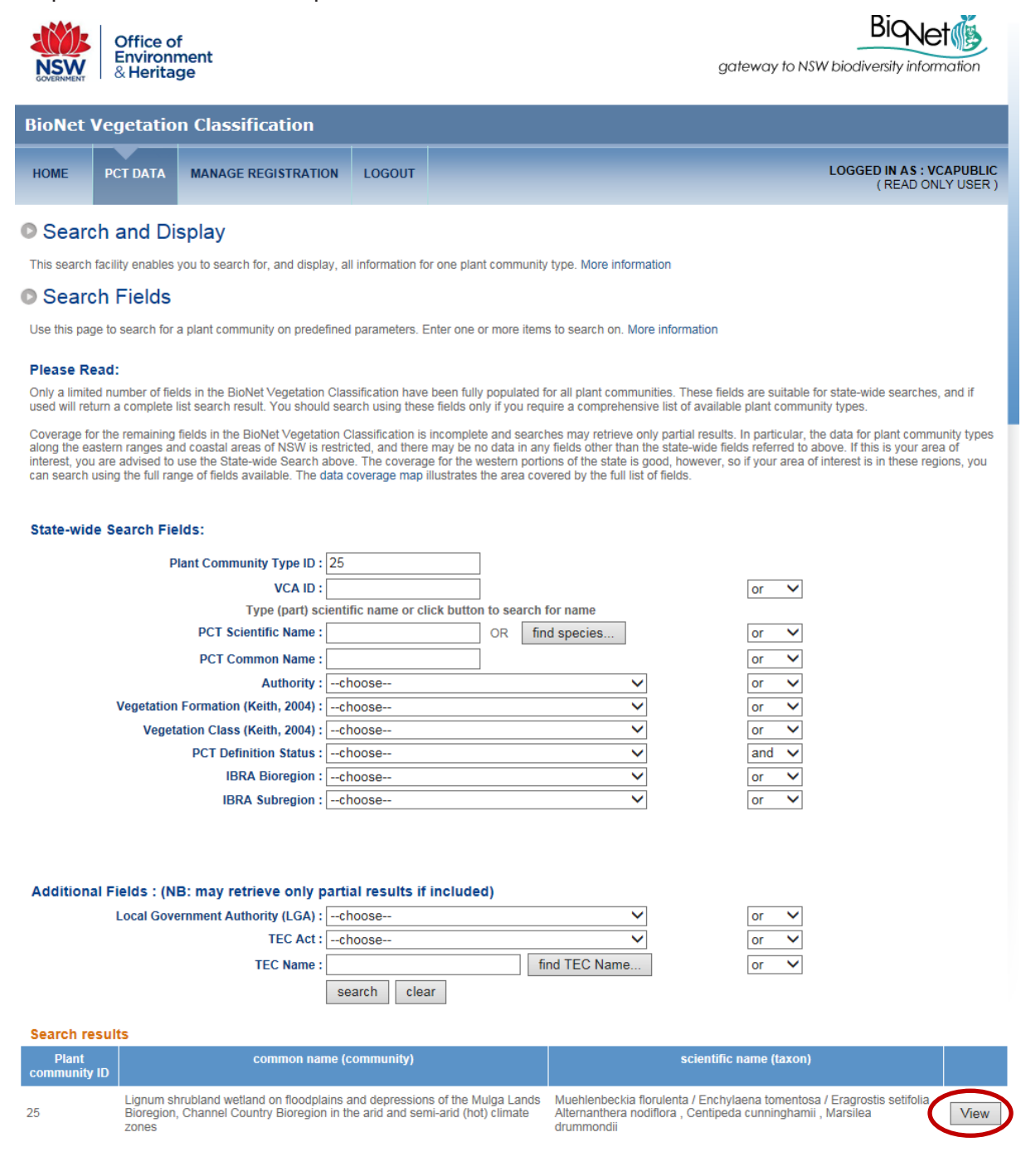

Your search returned 1 record(s).

Figure 4 Select the PCT record to view the details

Step 2: Select the 'Threatened Biodiversity, TECs & Benchmarks' tab.

| BioNet '                                                                     | Vegetatio                                                                                                    | n Classification                                                                                                    |                                                                                                    |                                                                                                    |                                                                                      |                                                         |                                                |
|------------------------------------------------------------------------------|----------------------------------------------------------------------------------------------------|----------------------------------------------------------------------------------------------------|----------------------------------------------------------------------------------------------------|----------------------------------------------------------------------------------------------------|--------------------------------------------------------------------------------------|---------------------------------------------------------|------------------------------------------------|
| HOME                                                                         | PCT DATA                                                                                                    | MANAGE REGISTRATION                                                                                                    | LOGOUT                                                                                                    |                                                                                                    |                                                                                      |                                                         | LOGGED IN AS : VCAPUBLIC<br>( READ ONLY USER ) |
| Classification<br>PCTID : 2<br>Classification<br>PCT 0 Cle<br>Classification | COMMUN<br>community<br>to view a veget<br>25 VCAID :<br>on Type : Qualitä<br>ition Status : Aj<br>ared Status : Di<br>ion confidence | ity<br>ation community.<br>25 Common nam<br>tive<br>oproved PCT Benchmark (<br>aft PCT Threatened Ecolog<br>level : 2 High                                                                                                    | e (community) : Lig<br>Lar<br>(ho<br>Calculation level : C<br>ical Communities A                                     | num shrubland wetland or<br>ds Bioregion, Channel Co<br>t) climate zones<br>lass/IBRA Status : 0 out<br>ssociation Status : 31/1<br>Authority : VCA 1.1 | 1 floodplains and<br>untry Bioregion i<br>0 f 6 IBRA region<br>2/2005<br>I - archive | depressions of the<br>n the arid and sem<br>is Approved | Print PCT<br>Mulga<br>-arid<br>Tool Ready : No |
| Vegetation co<br>detai                                                       | ommunity Sci<br>ils des                                                                                                    | entific Distribution Extent<br>cription information                                                                                                    | Threatened Biodive<br>& Benchma                                                                                      | ersity, TECs Spatial<br>arks information                                                                                                    | Image<br>management                                                                  | Status<br>and lineage                                   |                                                |
| Species by<br>Guide to<br>Species                                            | y Stratum<br>Structural Terms<br>s upper stratum                                                                                     | Eucalyptus coolabah subs;<br>Eucalyptus largiflorens (Bla<br>Eucalyptus populnea subs                                                                                                    | o. coolabah<br>ack Box)<br>p. bimbil (Bimble B                                                                       | ox)                                                                                                    |                                                                                      | View                                                    |                                                |
| Species                                                                      | middle stratum<br>ground stratum                                                                                                    | : Muehlenbeckia florulenta (<br>Chenopodium nitrariaceum<br>Eragrostis australasica (Ca<br>Atriplex holocarpa (Pop Sa<br>Nitraria billardierei (Dillon fl<br>Sclerolaena tricuspis (Giar<br>Acacia selicina (Cooba)<br>Acacia salicina (Cooba)<br>Acacia oswaldii (Miljee)<br><u>Myonorum montanum (We</u> | Lignum)<br>n (Nitre Goosefoot)<br>negrass)<br>litbush)<br>Bush)<br>tt Redburr)<br>Cooba)<br>stern Boohialla)<br>ail) |                                                                                                    | ~                                                                                    | View<br>See Structural Te                               | rms for further information                    |
|                                                                              | 9                                                                                                    | Alternanthera nodifiora (Cc<br>Centipeda cunninghamii (C<br>Marsilea drummondii (Com<br>Marsilea costulifera<br>Eleocharis pallens (Pale S<br>Eleocharis acuta<br>Fimbristylis dichotoma (Co<br>Juncus aridicola (Tussock<br>Lachnacrostis filiformis                                                      | mmon Joyweed)<br>common Sneezewe<br>mon Nardoo)<br>pike Sedge)<br>mmon Fringe-sedg<br>Rush)                          | eed)<br>ie)                                                                                                    | ~                                                                                    | View                                                    |                                                |
| Communit                                                                     | ly Structure                                                                                                    |                                                                                                    |                                                                                                    |                                                                                                    |                                                                                      |                                                         |                                                |
| Descriptiv                                                                   | e Attributes                                                                                                    |                                                                                                    |                                                                                                    |                                                                                                    |                                                                                      |                                                         |                                                |
| Reference                                                                    | s                                                                                                    |                                                                                                    |                                                                                                    |                                                                                                    |                                                                                      |                                                         |                                                |

Figure 5 PCT details

Step 3: Choose the 'Community Condition Benchmarks' section to expand the list for Benchmarks for the selected PCT.

| BioNet Vegetation Classification                                                                                                    |                  |               |                                          |                                          |                                          |                                          |                                          |                                          |                        |  |
|----------------------------------------------------------------------------------------------------|------------------|---------------|------------------------------------------|------------------------------------------|------------------------------------------|------------------------------------------|------------------------------------------|------------------------------------------|------------------------|--|
| HOME                                                                                                    | PCT DATA         | MANAGE        | REGISTRATION                             | LOGOUT                                   |                                          |                                          |                                          | LOGGED IN AS : V<br>( READ ON            | C <b>APU</b><br>ILY US |  |
| Plant community View plant community Ise this page to view a vegetation community.                                                                                                    |                  |               |                                          |                                          |                                          |                                          |                                          |                                          |                        |  |
| PCTID: 25 VCAID: 25 Common name (community): Lignum shrubland wetland on floodplains and depressions of the Mulga<br>Lands Bioregion, Channel Country Bioregion in the arid and semi-arid<br>(hot) climate zones                                                                                                    |                  |               |                                          |                                          |                                          |                                          |                                          |                                          |                        |  |
| Classification Type : Qualitative       PCT Definition Status : Approved       PCT Benchmark Calculation level : Class/IBRA Status : 0 out of 6 IBRA regions Approved         PCT % Cleared Status : Draft       PCT Threatened Ecological Communities Association Status : 31/12/2005       Tool Ready : No         Classification confidence level : 2 High       Authority : VCA 1.1 - archive       Tool Ready : No         Vegetation community       Scientific       Distribution       Extent       Threatened Biodiversity, TECs       Spatial       Image       Status |                  |               |                                          |                                          |                                          |                                          |                                          |                                          |                        |  |
| deta<br>Threatene                                                                                                    | ails d           | escription in | formation                                | & Benchmarks                             | s information                            | management a                             | nd lineage                               |                                          |                        |  |
| Communi                                                                                                    | ity Condition I  | Benchmarks    |                                          |                                          |                                          |                                          |                                          |                                          |                        |  |
| Vegetati                                                                                                    | ion Class        |               | Inland Floodplain<br>Shrublands          | Inland Floodplain<br>Shrublands          | Inland Floodplain<br>Shrublands          | Inland Floodplain<br>Shrublands          | Inland Floodplain<br>Shrublands          | Inland Floodplain<br>Shrublands          | ^                      |  |
| IBRA                                                                                                    |                  |               | Channel Country                          | Simpson Strzelecki<br>Dunefields         | Cobar Peneplain                          | Broken Hill<br>Complex                   | Brigalow Belt<br>South                   | Mulga Lands                              |                        |  |
| Benchm                                                                                                    | ark Calculatio   | n Level       | Class/IBRA                               | Class/IBRA                               | Class/IBRA                               | Class/IBRA                               | Class/IBRA                               | Class/IBRA                               |                        |  |
| Tree Ric                                                                                                    | hness            |               | 1                                        | 0                                        | 1                                        | 0                                        | 1                                        | 1                                        |                        |  |
| Shrub R                                                                                                    | lichness         |               | 6                                        | 5                                        | 5                                        | 8                                        | 5                                        | 5                                        |                        |  |
| Grass a                                                                                                    | nd Grass Like    | Richness      | 6                                        | 6                                        | 7                                        | 6                                        | 6                                        | 5                                        |                        |  |
| Forb Ric                                                                                                    | chness           |               | 9                                        | 10                                       | 12                                       | 10                                       | 8                                        | 6                                        |                        |  |
| Fern Ric                                                                                                    | chness           |               | 1                                        | 1                                        | 2                                        | 1                                        | 1                                        | 1                                        |                        |  |
| Other Ri                                                                                                    | ichness          |               | 1                                        | 1                                        | 1                                        | 1                                        | 1                                        | 0                                        |                        |  |
| Tree Co                                                                                                    | ver              |               | 0.0                                      | 0.0                                      | 0.0                                      | 0.0                                      | 0.0                                      | 0.0                                      |                        |  |
| Shrub C                                                                                                    | over             |               | 35.0                                     | 58.0                                     | 29.0                                     | 149.0                                    | 37.0                                     | 73.0                                     |                        |  |
| Grass a                                                                                                    | nd Grass Like    | Cover         | 9.0                                      | 34.0                                     | 5.0                                      | 4.0                                      | 16.0                                     | 4.0                                      |                        |  |
| Forb Co                                                                                                    | ver              |               | 9.0                                      | 11.0                                     | 3.0                                      | 5.0                                      | 6.0                                      | 6.0                                      |                        |  |
| Fern Co                                                                                                    | ver              |               | 0.0                                      | 0.0                                      | 0.0                                      | 0.0                                      | 0.0                                      | 0.0                                      |                        |  |
| Other Co                                                                                                    | over             |               | 0.0                                      | 0.0                                      | 0.0                                      | 0.0                                      | 0.0                                      | 0.0                                      |                        |  |
| Total ler                                                                                                    | ngth of fallen I | ogs           |                                          |                                          |                                          |                                          |                                          |                                          |                        |  |
| Litter Co                                                                                                    | over             |               |                                          |                                          |                                          |                                          |                                          |                                          |                        |  |
| Number                                                                                                    | of Large Tree    | S             |                                          |                                          |                                          |                                          |                                          |                                          |                        |  |
| Large Tr                                                                                                    | ree Threshold    | Size          |                                          |                                          |                                          |                                          |                                          |                                          |                        |  |
| Denshar                                                                                                    | ark Variation    | -             | monthly average,<br>following<br>AVERAGE | monthly average,<br>following<br>AVERAGE | monthly average,<br>following<br>AVERAGE | monthly average,<br>following<br>AVERAGE | monthly average,<br>following<br>AVERAGE | monthly average,<br>following<br>AVERAGE | ~                      |  |

Figure 6 View Benchmark information for the PCTs

### How to generate a benchmark report or export

#### 1. Select the Reports/Exports interface

Access this function by clicking on the 'Reports/Exports' dropdown menu item on the 'PCT Data' top navigation bar.

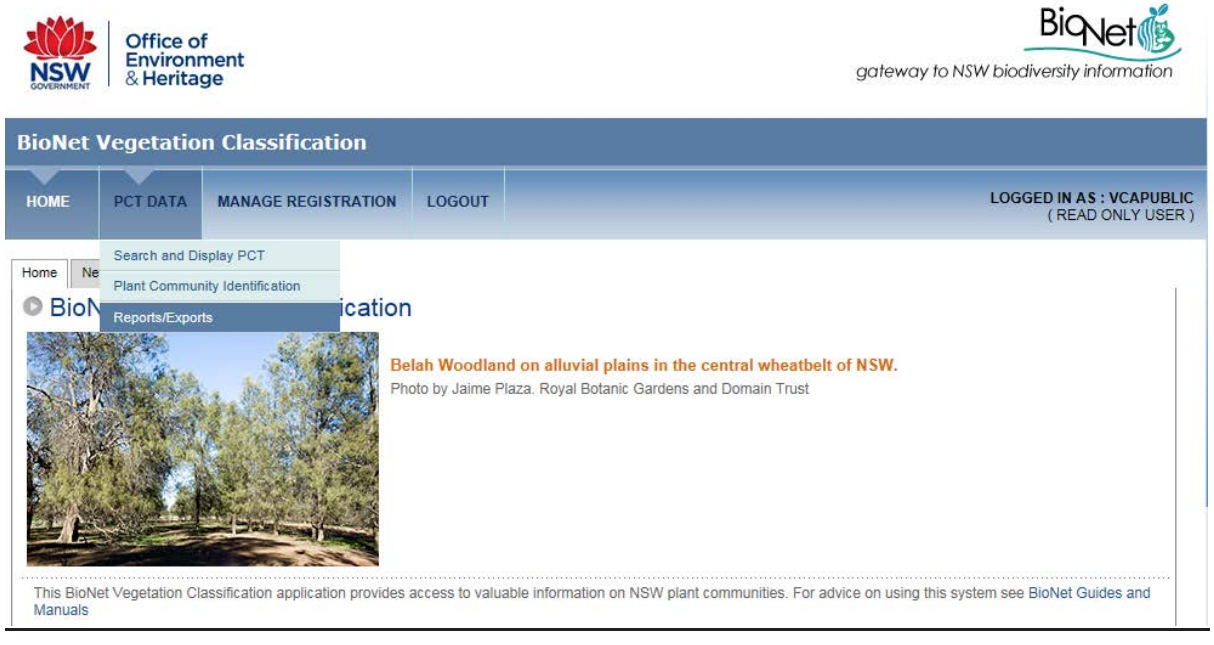

Figure 7 Reports/Exports menu

#### 2. Choose the Search option

#### Export Reports in Acrobat PDF or MS Word (doc) format:

Step 1: Choose the search option as 'Reports'.

Step 2: Choose 'Search' link to invoke the 'State-wide Advanced Search' screen.

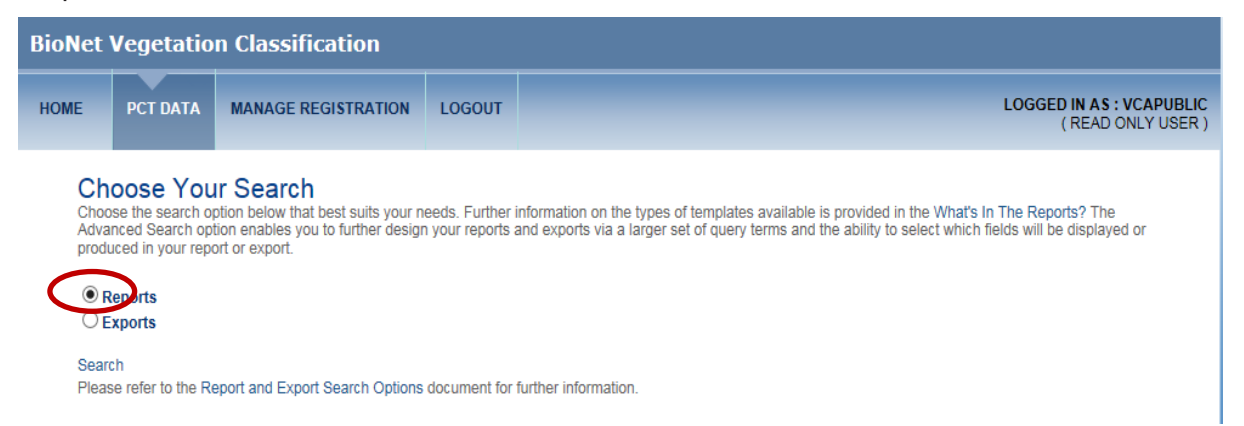

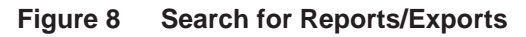

Step 3: In the 'Create a new search' section, choose the Report Template as 'PCT Benchmarks report'. The relevant search fields for the template is loaded into the 'Select communities by' query box in Step 4.

| BioNet                                            | Vegetatio                                             | on Classification                                                                      |                                              |                                 |                                                                    |                                                          |                                                                             |
|---------------------------------------------------|-------------------------------------------------------|----------------------------------------------------------------------------------------|----------------------------------------------|---------------------------------|--------------------------------------------------------------------|----------------------------------------------------------|-----------------------------------------------------------------------------|
| HOME                                              | PCT DATA                                              | MANAGE REGISTRATION                                                                    | LOGOUT                                       |                                 |                                                                    |                                                          | LOGGED IN AS : VCAPUBLIC<br>( READ ONLY USER )                              |
| © Repo                                            | orts: State                                           | e-wide Advanced S                                                                      | earch                                        |                                 |                                                                    |                                                          | Guide to producing reports                                                  |
| Create a r<br>Step 1. Cho                         | new search<br>ose report templ                        | ate PCT Ber                                                                            | ichmarks report<br>Wh                        | ✓<br>at's in the reports?       | Load a saved search<br>Load a saved search<br>Select a saved sea   | rch                                                      | Definition of fields                                                        |
| Step 2. Sele<br>Guide to bui                      | ct communities I<br>Iding search que                  | by:      common terms OR      common terms or                                          | ustomised terms                              |                                 |                                                                    |                                                          |                                                                             |
|                                                   | PCT Benchmark                                         | s<br>k Status                                                                          |                                              | ^                               |                                                                    |                                                          |                                                                             |
| G- Commu                                          | unity Definition                                      |                                                                                        |                                              |                                 |                                                                    |                                                          |                                                                             |
| 1                                                 | PCT Common                                            | Name                                                                                   |                                              | A                               | dd                                                                 |                                                          |                                                                             |
|                                                   | PCT Common                                            | Usage Name                                                                             |                                              |                                 |                                                                    |                                                          |                                                                             |
| - C                                               | PCT Definition                                        | Status                                                                                 |                                              | ~                               |                                                                    |                                                          |                                                                             |
| To change<br>the 'Advane<br>Otherwise,<br>search. | how images are<br>ced options' sect<br>please proceed | displayed, or to select fields to t<br>tion below.<br>to Step 4 Show results to previe | e shown in the repor<br>w the communities th | t, please open<br>at match your | You can save your s<br>and click Save. The<br>saved search' area a | earch and display opt<br>saved search will then<br>bove. | ons by naming the current settings<br>be available to select in the 'Load a |
| Step 3. Sho                                       | v results                                             | Show                                                                                   |                                              |                                 | Name your search                                                   |                                                          |                                                                             |
| Step 4 Run                                        | report                                                | Acrobat PD                                                                             | F V Run                                      |                                 | Save search                                                        |                                                          | Save                                                                        |
|                                                   |                                                       |                                                                                        |                                              |                                 |                                                                    |                                                          |                                                                             |

Figure 9 Select Communities By – selected based on the chosen report template

Step 4: Choose the first filter criterion for the report, and select 'Add' button. The filter can be chosen from Community Benchmark Information, Community Definition (PCT Data) or Distribution Information (IBRA Bioregion). Repeat for each subsequent criterion.

#### 3. Use the search criteria

#### How to use the search criteria:

- a. Scroll down the 'Select Communities by' list to see what fields are available.
- b. Check one of the search field boxes. The 'Add' button should now become active (i.e. no longer greyed out).
- c. Click the 'Add' button to open the 'Search condition' window for the selected criterion.

#### Quick guide: How to access Vegetation Condition Benchmark data from BioNet

| BioNet                                            | Vegetatio                                                                                                  | n Classification                                                                        |                                  |                                             |                                                                                                    |  |  |  |  |
|---------------------------------------------------|----------------------------------------------------------------------------------------------------|-----------------------------------------------------------------------------------------|----------------------------------|---------------------------------------------|----------------------------------------------------------------------------------------------------|--|--|--|--|
| HOME                                              | PCT DATA                                                                                                   | MANAGE REGISTRATION                                                                     | LOGOUT                           |                                             | LOGGED IN AS : VCAPUBLIC<br>( READ ONLY USER )                                                                                                    |  |  |  |  |
| Repo                                              | orts: State                                                                                                | e-wide Advanced S                                                                       | earch                            |                                             |                                                                                                    |  |  |  |  |
|                                                   |                                                                                                    |                                                                                         |                                  |                                             | Guide to producing reports<br>Definition of fields                                                                                                    |  |  |  |  |
| Create a n                                        | ew search                                                                                                  |                                                                                         |                                  |                                             | Load a saved search                                                                                                    |  |  |  |  |
| Step 1. Choo                                      | Step 1. Choose report template PCT Benchmarks report  What's in the reports? Select a saved searchchoose V |                                                                                         |                                  |                                             |                                                                                                    |  |  |  |  |
| Step 2. Selec<br>Guide to buil                    | t communities t<br>ding search que                                                                         | oy: ● common terms OR ○ c<br>rries                                                      | ustomised ten                    | ms                                          |                                                                                                    |  |  |  |  |
|                                                   | PCT Common I                                                                                               | Name                                                                                    |                                  | ^                                           |                                                                                                    |  |  |  |  |
|                                                   | PCT Common (<br>PCT Definition :                                                                           | Usage Name<br>Status                                                                    |                                  |                                             |                                                                                                    |  |  |  |  |
|                                                   | PCT Scientific N                                                                                           | Name                                                                                    |                                  |                                             | ad                                                                                                    |  |  |  |  |
|                                                   | Plan Communi<br>Vegetation Clas                                                                            | ty Type ID (PCT ID)<br>ss                                                               |                                  | ~                                           |                                                                                                    |  |  |  |  |
| To change<br>the 'Advand<br>Otherwise,<br>search. | how images are<br>ed options' sect<br>please proceed                                                       | displayed, or to select fields to b<br>tion below.<br>to Step 4 Show results to preview | e shown in the<br>w the communit | report, please open<br>ties that match your | You can save your search and display options by naming the current settings<br>and click Save. The saved search will then be available to select in the 'Load a<br>saved search' area above. |  |  |  |  |
| Step 3. Shov                                      | v results                                                                                                  | Show                                                                                    |                                  |                                             | Name your search                                                                                                    |  |  |  |  |
| Step 4. Run                                       | report                                                                                                    | Acrobat PD                                                                              | F V                              | Run                                         | Save search Save                                                                                                    |  |  |  |  |
|                                                   |                                                                                                    |                                                                                         |                                  |                                             |                                                                                                    |  |  |  |  |
| Advanced                                          | opuons                                                                                                    |                                                                                         |                                  |                                             |                                                                                                    |  |  |  |  |

Figure 10 'PCT Benchmarks report'

- d. Click on the 'Operator' dropdown menu to view and select the options. These will vary according to the type of data in the relevant field.
- e. When you have selected the 'Operator', select the 'Attribute value' from the dropdown menu next to the field.
- f. Select the term you want by clicking once on the relevant entry. The 'Search condition' window should now show your choices.
- g. Select the type of operator you want applied for this criterion, either 'Any (Or)' or 'All (And)'. If you are using only one criterion, this term is not relevant. The 'Select records for' terms operate between the criteria, so that selecting 'Any (or)' will include communities that meet either of the criteria, while 'All (And)' will include only communities that meet both criteria simultaneously.
- h. The order of criteria is crucial to getting the result you want, as the first criteria creates a subset that the second criteria is matched to. Using the same criteria and swapping their order can therefore produce different results.

i. Click 'OK' to retain the criteria. The selected criteria should now appear in the Search query build box to the right.

| HOME PCT DATA MANA                                                                                                    | GE REGISTRATION LOGOUT                                                    | LOGGED IN AS : VCAPUBLIC<br>( READ ONLY USER )     |
|----------------------------------------------------------------------------------------------------|---------------------------------------------------------------------------|----------------------------------------------------|
| O Reports: State-wide                                                                                                    | Advanced Search                                                           |                                                    |
|                                                                                                    |                                                                           | Guide to producing reports<br>Definition of fields |
| Create a new search                                                                                                    |                                                                           | Close                                              |
| Step 1. Choose report template                                                                                                    | Search condition                                                          | ~                                                  |
| Step 2. Select communities by:<br>Guide to building search queries                                                                                                    | Column Plant Community Type ID (PCT ID)<br>Operator =<br>Enter value 25 × |                                                    |
| - PCT Common Name                                                                                                    | Select records for                                                        |                                                    |
| PCT Common Usage                                                                                                    |                                                                           | OK                                                 |
| - LIPCT Definition Status                                                                                                    |                                                                           |                                                    |
| Plant Community Typ                                                                                                    |                                                                           |                                                    |
| and the second second s |                                                                           |                                                    |

Figure 11 PCT Benchmark Report - Specify Search Condition

Step 5: Specify the required search criterion in the Search condition popup. Delete or edit the criteria in this compiling area by clicking on the 'Edit criteria' or 'Delete criteria' text separately for each criterion.

| BioNet '                                                                             | Vegetatio                                                                                                    | n Classification                                                                                             |                                        |                                                |                   |                                                  |                                                             |                                                                            |               |                                     |                                      |                  |
|--------------------------------------------------------------------------------------|----------------------------------------------------------------------------------------------------|----------------------------------------------------------------------------------------------------|----------------------------------------|------------------------------------------------|-------------------|--------------------------------------------------|-------------------------------------------------------------|----------------------------------------------------------------------------|---------------|-------------------------------------|--------------------------------------|------------------|
| HOME                                                                                 | PCT DATA                                                                                                    | MANAGE REGISTRATION                                                                                          | LOGOUT                                 |                                                |                   |                                                  |                                                             |                                                                            | LC            | OGGED IN AS<br>( READ               | ) : VCAPU<br>ONLY US                 | BLIC<br>BER )    |
| Report                                                                               | orts: State                                                                                                    | -wide Advanced S                                                                                             | earch                                  |                                                |                   |                                                  |                                                             |                                                                            |               | Guide to p<br>D                     | roducing re<br>efinition of          | eports<br>fields |
| Create a n<br>Step 1. Choo                                                           | ew search<br>ise report templa                                                                                                    | ate PCT Ben                                                                                                  | chmarks repo                           | ort Vhat's in the repo                         | Lo<br>Lo<br>orts? | oad a sav<br>oad a sav<br>Select a               | aved search<br>red search<br>saved search                   | choose                                                                     |               | ~                                   |                                      |                  |
| Step 2. Selec<br>Guide to build                                                      | t communities b<br>ding search que<br>nity Benchmarks<br>PCT Benchmark<br>Plant Communi<br>nity Definition<br>PCT Common N<br>PCT Common N | y:      ocommon terms OR      cries  k Status ky Type ID (PCT ID)  Name Jsage Name                           | ustomised tei                          | rms                                            | Add               | Any<br>(Or)                                      | Table<br>Community<br>Benchmarks<br>Community<br>Definition | Column<br>Plant<br>Community<br>Type ID<br>(PCT ID)<br>Vegetation<br>Class | Operator<br>= | Value<br>25<br>Inland<br>Floodplain | Edit<br>criteria<br>Edit<br>criteria | < >              |
| To change I<br>the 'Advanc<br>Otherwise,<br>search.<br>Step 3. Show<br>Step 4. Run I | how images are<br>ed options' sect<br>please proceed<br>/ results<br>report                                                                | displayed, or to select fields to b<br>ion below.<br>to Step 4 Show results to preview<br>Show<br>Acrobat PD | e shown in the<br>w the communi<br>F V | e report, please open<br>ities that match your | ai<br>si<br>Na    | nd click sea<br>aved sea<br>ame your<br>Save sea | Save. The save<br>arch' area abov<br>r search<br>arch       | ed search will<br>e.                                                       | eptiene by t  | lable to select                     | in the 'Loa                          | ge<br>ad a       |

Figure 12 PCT Benchmark Report – Selected search criterion

Step 6: Show results by selecting **Show**. This opens a list of the PCTs that meet your criteria

The results can be refined by deselecting the check box to the left of each 'Benchmark ID'. Select **OK** to close the display window.

| BioNet                                                                        | Veget        | ation Classificat | tion    |                              |                               |                                              |
|-------------------------------------------------------------------------------|--------------|-------------------|---------|------------------------------|-------------------------------|----------------------------------------------|
| HOME                                                                          |              | ATA MANAGE REGIS  | TRATION |                              |                               | LOGGED IN AS : VCAPUBLIC<br>(READ ONLY USER) |
| • Rep                                                                         | Search       | results           |         |                              |                               | Close                                        |
|                                                                               |              | Benchmark ID      | PCT ID  | Class                        | IBRA                          | ing reports                                  |
|                                                                               |              | 872               | 25      | Inland Floodplain Shrublands | Channel Country               |                                              |
| Create a                                                                      |              | 921               | 25      | Inland Floodplain Shrublands | Simpson Strzelecki Dunefields |                                              |
| Step 1. Cho                                                                   | $\checkmark$ | 879               | 25      | Inland Floodplain Shrublands | Cobar Peneplain               |                                              |
|                                                                               |              | 866               | 25      | Inland Floodplain Shrublands | Broken Hill Complex           |                                              |
| Step 2. Sel                                                                   | $\checkmark$ | 860               | 25      | Inland Floodplain Shrublands | Brigalow Belt South           |                                              |
|                                                                               |              | 905               | 25      | Inland Floodplain Shrublands | Mulga Lands                   |                                              |
|                                                                               |              |                   |         |                              |                               | ete<br>erta                                  |
| To change<br>the 'Advar<br>Otherwise<br>search.<br>Step 3. Sho<br>Step 4. Rur |              |                   |         |                              |                               | ettings<br>e 'Load a                         |
| Advanced                                                                      |              |                   |         |                              |                               | ОК                                           |

Figure 13 PCT Benchmark Report - Refine Search Results

Step 7: Run report by selecting the Report option as 'Acrobat PDF' or MS Word (Doc) and invoke **Run.** Depending on the size of the report/export (i.e. number of PCTs selected and number of fields/columns to be displayed), this may take a few minutes.

You will have the choice of Open/Save/Cancel the report after the server has processed the request.

| BioNet Veget                                                                                                    | atio | n Classification                |               |                      |                                                                                                    |
|----------------------------------------------------------------------------------------------------|------|---------------------------------|---------------|----------------------|----------------------------------------------------------------------------------------------------|
| HOME PCT D/                                                                                                    | ATA  | MANAGE REGISTRATION             | LOGOUT        |                      | LOGGED IN AS : VCAPUBLIC<br>( READ ONLY USER )                                                                                                    |
| Reports: S      Create a new seal Step 1. Choose report      Step 2. Select commun Guide to building sear      I - PCT Defi     PCT Defi     PCT Defi     PCT Sele     PUT Defi     Vegetatic     Vegetatic     Vegetatic     Otherwise, please pro     search. | 0    | http://environment.nsw.gov.au/r | .swvca20app/s | search/ReportPopup.a | spr?ReportID=14&RF=0&dmage - Internet Explorer         Internet Explorer         What do you want to do with ReportPopup.pdf?         Size 93.8 KB         From: webdev.environment.nsw.gov.au         Open         The file         the saved automatically.         Save         Save as         Cancel |
| Step 3. Show results<br>Step 4. Run report                                                                                                    |      | Acrobat PD                      | F 🗸           | Run                  | Save search Save                                                                                                    |
| Advanced options                                                                                                    |      |                                 |               |                      |                                                                                                    |

Figure 14 Download Benchmarks by PCT report

#### Export Reports in CSV format:

Step 8: At Step 1, select the option as 'Export' and proceed to 'Search'.

Step 9: After specifying the search criterion (as defined in Step 4), invoke the 'Run' option to download the report in CSV format.

| Exports: State-wide Adva                                                                                                    | inced Search                                                                                            |                           |                                                                     |                                         |                              | G                    | uide to pro               | oducing exports<br>efinition of fields |
|----------------------------------------------------------------------------------------------------|----------------------------------------------------------------------------------------------------|---------------------------|---------------------------------------------------------------------|-----------------------------------------|------------------------------|----------------------|---------------------------|----------------------------------------|
| Create a new search<br>Step 1. Choose export template                                                                                                    | PCT Benchmarks report V<br>What's in the export                                                         | Load<br>Load a<br>ts?     | a saved sea<br>a saved search<br>ct a saved sea                     | arch<br>archchoos                       | e                            |                      | ~                         |                                        |
| Step 2. Select communities by:  Common terminities by: Common terminities by: Common Name Common Name Common Usage Name Common Usage Name | rms OR O customised terms                                                                               |                           | Tetre<br>Community                                                  | Column<br>Plant                         | Operator<br>=                | Value<br>25          | Edit                      | Delete                                 |
|                                                                                                    | )<br>•                                                                                                  | Add                       | Definition                                                          | Community<br>Type ID<br>(PCT ID)        |                              |                      | criteria                  | criteria                               |
| To change how images are displayed, or to s<br>the 'Advanced options' section below.<br>Otherwise, please proceed to Step 3 Show res<br>search.                                                                                                    | elect fields to be shown in the export, please oper<br>sults to preview the communities that match your | n You c<br>and c<br>savec | an save your s<br>lick Save. The<br>d search' area a<br>your search | earch and dis<br>saved search<br>above. | play options<br>will then be | by nami<br>available | ng the cur<br>e to select | rent settings<br>in the 'Load a        |
| Step 3. Show results<br>Step 4. Run export                                                                                                    | Run                                                                                                    | Save                      | e search                                                            |                                         |                              |                      | Save                      |                                        |

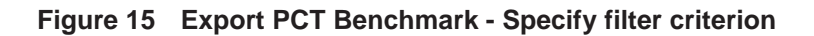

| 6      | http://webdev.environmentary                                                                                                    |                                                                                  |            |                    |                                                        |                                           |                              | G                    | ∂uide to pro<br>De         | oducing exports<br>afinition of fields |
|--------|----------------------------------------------------------------------------------------------------|----------------------------------------------------------------------------------|------------|--------------------|--------------------------------------------------------|-------------------------------------------|------------------------------|----------------------|----------------------------|----------------------------------------|
|        | Close                                                                                                    |                                                                                  |            | Load               | a saved sea                                            | arch                                      |                              |                      |                            |                                        |
|        |                                                                                                    | Benchmarks report What's in the exp                                              | ✓<br>orts? | Load<br>Sele       | a saved search<br>ect a saved sea                      | rchchoos                                  | 8                            |                      | ~                          |                                        |
|        |                                                                                                    | ⊖ customised terms                                                               |            |                    |                                                        |                                           |                              |                      |                            |                                        |
|        | - PCT Common Name                                                                                                    | ~                                                                                |            |                    | Table                                                  | Column                                    | Operator                     | Value                |                            |                                        |
|        | └─ └─ └─ └─ └─ └─ └─ └─ └─ └─ └─ └─                                                                                                    | ~                                                                                | Ad         | d                  | Community<br>Definition                                | Plant<br>Community<br>Type ID<br>(PCT ID) | =                            | 25                   | Edit<br>criteria           | Delete<br>criteria                     |
| t<br>( | To change how images are displayed, or to select field<br>he 'Advanced options' section below.<br>Dtherwise, please proceed to Step 3 Show results to pr<br>search. | s to be shown in the export, please ope<br>eview the communities that match your | en<br>r    | You<br>and<br>save | can save your s<br>click Save. The<br>d search' area a | earch and dis<br>saved search<br>above.   | play options<br>will then be | by nami<br>available | ing the cur<br>e to select | rent settings<br>in the 'Load a        |
| St     | ep 3. Show results Show                                                                                                    |                                                                                  |            | Name               | your search                                            |                                           |                              |                      | 0                          |                                        |

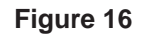

Export PCT Benchmark - Choose the 'Download CSV File' option

| • Exports: State-wide Advanced S                                                                                                    | Search                                                                        |                                          |                                                                       |                                                     |                              | G                    | uide to pro<br>De               | oducing exports<br>efinition of fields |
|----------------------------------------------------------------------------------------------------|-------------------------------------------------------------------------------|------------------------------------------|-----------------------------------------------------------------------|-----------------------------------------------------|------------------------------|----------------------|---------------------------------|----------------------------------------|
| Close CSVExport_PCT_Bcsv (1.55 KB) webdev. × View downloads                                                                                                    | enchmarks report  What's in the exports? Ustomised terms                      | Load<br>Load a<br>Selee                  | a saved search<br>a saved search<br>ct a saved sea                    | rch<br>rchchoos                                     | e                            |                      | ~                               |                                        |
| PCT Common Name     PCT Common Usage Name     PCT Definition Status     PCT Scientific Name     PCT Scientific Name     PCI Plant Community Type ID (PCT ID)     Vegetation Class                                        | Ad                                                                            | d                                        | Table<br>Community<br>Definition                                      | Column<br>Plant<br>Community<br>Type ID<br>(PCT ID) | Operator<br>=                | Value<br>25          | Edit<br>criteria                | Delete<br>criteria                     |
| To change how images are displayed, or to select fields the 'Advanced options' section below.<br>Otherwise, please proceed to Step 3 Show results to previsearch.<br>Step 3. Show results Show<br>Step 4. Run export Run | to be shown in the export, please open<br>iew the communities that match your | You c<br>and cl<br>saved<br>Name<br>Save | an save your s<br>lick Save. The :<br>I search' area a<br>your search | earch and dis<br>saved search<br>bove.              | play options<br>will then be | by nami<br>available | ng the cur<br>to select<br>Save | rent settings<br>in the 'Load a        |

Figure 17 Export PCT Benchmark - Choose the 'View downloads' option to view the CSV File

### How to Access Benchmark Data using BioNet Web service

#### 1. How to connect to BioNet Web service

Step 1: Open Microsoft Excel (version 2010 or higher) running on a Windows based PC.

Step 2: Open the Power query tab in Excel (or Data Tab and then New Query).

Step 3: In the 'Get External Data' (or New Query) section of the Power Query ribbon, select 'From Other Sources' and click on 'From OData Feed'.

Note: For more information on how to access the BioNet web service using Excel and power query visit the below link.

https://data.bionet.nsw.gov.au/resources/bionet/bionet-access-excel-power-query-160403.pdf

| H           | <del>ه ،</del> ه            | ÷ =             |                     |       |                     |                     | $\frown$                           |        |      |                                     |                       |                       | Book1 -       | Excel                |                    |                                      |
|-------------|-----------------------------|-----------------|---------------------|-------|---------------------|---------------------|------------------------------------|--------|------|-------------------------------------|-----------------------|-----------------------|---------------|----------------------|--------------------|--------------------------------------|
| File        | Horr                        | ne ]            | Ínsert              | Pag   | je Layout           | Formulas            | Data                               | Review | N    | View                                | HPE Conte             | nt Manager            | Power         | Pivot                | ♀ Tell r           | ne what you                          |
| Ca Fron     | m Access<br>m Web<br>m Text | From C<br>Sourc | or<br>Other<br>es ▼ | Exist | ting N<br>action Qu | Show                | v Queries<br>n Table<br>nt Sources | Refre  | sh   | Connecti<br>Propertie<br>Edit Links | ions Au<br>s Au       | Z A<br>A Z<br>Sort Fi | Iter          | ar<br>pply<br>vanced | Text to<br>Columns | 📴 Flash F<br>∎+∎ Remov<br>s 😹 Data V |
|             | Get                         | : Externa       | I Data              |       |                     | From File           | e                                  | +      | Conn | ections                             |                       | Sort                  | & Filter      |                      |                    |                                      |
| A1          | A                           | B               | ×                   | c     | Ĵ <sub>x</sub>      | From Da             | itabase                            | •      |      | н                                   | I                     | J                     | К             | L                    |                    | M                                    |
| 1<br>2      |                             |                 |                     |       |                     | From <u>A</u> z     | ure                                | •      |      |                                     |                       |                       |               |                      |                    |                                      |
| 3<br>4      |                             |                 |                     |       | [                   | From Or             | line S <u>e</u> rvic               | es ⊧   |      |                                     |                       |                       |               |                      |                    |                                      |
| 5           |                             |                 |                     |       |                     | From Ot             | her Source                         | es >   |      | From W                              | <u>/</u> eb           |                       |               |                      |                    |                                      |
| 7<br>8<br>9 |                             |                 |                     |       |                     | Combine             | e Queries                          | ÷      | S    | From SI                             | harePoint <u>L</u> i  | st                    |               |                      |                    |                                      |
| 10<br>11    |                             |                 |                     |       | ec.                 | Data <u>C</u> atalo | g Search                           | (      |      | From O                              | Data Feed             | $\sum$                |               |                      |                    |                                      |
| 12<br>13    |                             |                 |                     |       |                     | Data Source         | italog Queri<br>e <u>S</u> ettings | es     |      | From <u>H</u>                       | adoop File (          | HDF: From             | n OData Fee   | d                    |                    | 7                                    |
| 14<br>15    |                             |                 |                     |       | 0                   | Query O <u>p</u> ti | ons                                |        |      | From A                              | ctive Direct          | Impo                  | ort data from | an ODat              | ta feed.           |                                      |
| 16          |                             |                 |                     |       |                     |                     |                                    |        |      |                                     | care birect           | ,                     |               |                      |                    |                                      |
| 17 18       |                             |                 |                     |       |                     |                     |                                    |        | E    | From M                              | licrosoft <u>E</u> xo | hange                 |               |                      |                    |                                      |

Figure 18 OData feed in Excel

Step 4: In the OData Feed URL dialogue box enter <u>https://data.bionet.nsw.gov.au/biosvcapp/odata</u> and click OK.

#### Quick guide: How to access Vegetation Condition Benchmark data from BioNet

| 日      | 5- ¢                                 | - <del>-</del>                           |                    |                   |                                                     |                                        |                  |                                     |           |            | Book1 · | - Excel               |                    |                                                  |
|--------|--------------------------------------|------------------------------------------|--------------------|-------------------|-----------------------------------------------------|----------------------------------------|------------------|-------------------------------------|-----------|------------|---------|-----------------------|--------------------|--------------------------------------------------|
| File   | Home                                 | e Insert                                 | Page               | Layout            | Formulas                                            | Data                                   | Review           | View                                | HPE Conte | nt Manager | Power   | Pivot                 | ♀ Tell me          | what you want                                    |
| 🚺 Fron | n Access<br>n Web<br>n Text<br>Get f | From Other<br>Sources •<br>External Data | Existin<br>Connect | ig Ne<br>ions Que | B Show<br>From<br>W<br>Ty → C₀ Recer<br>Get & Trans | Queries<br>Table<br>nt Sources<br>form | Refresh<br>All - | Connecti<br>Propertie<br>Edit Links | s S       | Sort Fil   | ter Adv | ar<br>ipply<br>vanced | Text to<br>Columns | Flash Fill<br>I Remove Dup<br>Data Validati<br>D |
| A1     | -                                    | : ×                                      | ~                  | f <sub>x</sub>    |                                                     |                                        |                  |                                     |           |            |         |                       |                    |                                                  |
|        | А                                    | В                                        | С                  | D                 | E                                                   | F                                      | G                | н                                   | I         | J          | к       | L                     | М                  | N                                                |
| 1      |                                      |                                          |                    |                   |                                                     |                                        |                  |                                     |           |            |         |                       |                    | ×                                                |
| 2      |                                      |                                          |                    | OData             | Each                                                |                                        |                  |                                     |           |            |         |                       |                    |                                                  |
| 4      |                                      |                                          |                    | OData             |                                                     |                                        |                  |                                     |           |            |         |                       |                    |                                                  |
| 5      |                                      |                                          |                    | Basic             | <ul> <li>Advance</li> </ul>                         | d                                      |                  |                                     |           |            |         |                       |                    |                                                  |
| 6      |                                      |                                          |                    | URL               |                                                     |                                        |                  |                                     |           |            |         |                       |                    |                                                  |
| 7      |                                      |                                          |                    | https://d         | lata.bionet.ns                                      | w.gov.au/b                             | iosvcapp/oc      | data                                |           |            |         |                       |                    | -                                                |
| 8      |                                      |                                          |                    |                   |                                                     |                                        |                  |                                     |           |            |         |                       |                    | -                                                |
| 9      |                                      |                                          |                    |                   |                                                     |                                        |                  |                                     |           |            |         |                       |                    |                                                  |
| 10     |                                      |                                          |                    |                   |                                                     |                                        |                  |                                     |           |            |         |                       |                    | incei                                            |
| 12     |                                      |                                          |                    |                   |                                                     |                                        |                  |                                     |           | _          |         |                       |                    |                                                  |

Figure 19 Specify BioNet Web service URL

#### 2. Selecting the PCT Benchmark function in BioNet Web service

Step 1: Select the option 'VegetationClassification\_PCTBenchmarks' in the 'Navigator' popup.

Step 2: Select Edit to view full details.

| 🗄 5-0-=                                                                                                    |                   |                                                                                                    |                                                                                                    | Book1 - | · Excel                                                                                                    |                                                                                                    | Archar                                                      |
|----------------------------------------------------------------------------------------------------|-------------------|----------------------------------------------------------------------------------------------------|----------------------------------------------------------------------------------------------------|---------|----------------------------------------------------------------------------------------------------|----------------------------------------------------------------------------------------------------|-------------------------------------------------------------|
| File Home Insert Page                                                                                                    | e Layout Formulas | Data Review V                                                                                                    | iew HPE Content Manager                                                                                                    | Power F | Pivot Q Tell me what you want to do                                                                                                    |                                                                                                    |                                                             |
| From Access     From Other       From Text     From Other       Get External Data     Connect       A1     Image: Connect | ing Ne Navig      | gator<br>ct multiple items                                                                                                    |                                                                                                    | P       | VegetationClassification_PCTE<br>Preview downloaded on Monday, 31 July 2                                                                                                    | Benchmarks<br>2017                                                                                                    |                                                             |
| A         B         C           1                                                                                         | D Display (       | Options *<br>http://webdev.environmen<br>NSWLandscapes_Mitchel<br>SpeciesSightings_OoreDa<br>SpeciesSightings_OoreDa<br>SpeciesSightings_Deletec<br>SpeciesTaxonomy<br>Thesaurus<br>ThreatenedEntities_Ecolo<br>ThreatenedEntities_Ecolo<br>ThreatenedEntities_Ecolo<br>ThreatenedEntities_Ecolo<br>ThreatenedEntities_TPGee<br>ThreatenedEntities_TPGee<br>ThreatenedEntities_TPGee<br>ThreatenedEntities_Todee<br>VegetationClassification_ | t.nsw.gov.au/BioSvcStagingApp,<br>ILandscapes<br>nalMeasurementsOrFacts<br>ta<br>gicalCommunities<br>nreateningProcesses<br>lations<br>es<br>eographicData<br>ographicData<br>ographicData<br>PCTBenchmarks<br>PCTDefinition | C2      | institutionCode<br>NSW Office of Environment and Heritage<br>NSW Office of Environment and Heritage | collectionCode<br>BioNet Vegetation Classificati<br>BioNet Vegetation Classificati<br>BioNet Vegetation Classificati<br>BioNet Vegetation Classificati<br>BioNet Vegetation Classificati<br>BioNet Vegetation Classificati<br>BioNet Vegetation Classificati<br>BioNet Vegetation Classificati<br>BioNet Vegetation Classificati<br>BioNet Vegetation Classificati<br>BioNet Vegetation Classificati<br>BioNet Vegetation Classificati<br>BioNet Vegetation Classificati<br>BioNet Vegetation Classificati | ion<br>ion<br>ion<br>ion<br>ion<br>ion<br>ion<br>ion<br>ion |
| 22<br>23<br>24<br>25<br>26<br>27<br>28                                                                                    | Select F          | Related Tables                                                                                                    |                                                                                                    |         | < III                                                                                                    | Edit     Cance                                                                                                    | el                                                          |

Figure 20 Select PCT Benchmarks Service

Step 3: Benchmarks by PCT will be displayed in the Query Editor.

| X     | = Ve       | getationClassification_PCTBenchmarks -                                              | Query Editor                                                                                                    |                                                |                                                                  |                |                            |                                         |                                            |                              | - 9        |
|-------|------------|-------------------------------------------------------------------------------------|----------------------------------------------------------------------------------------------------|------------------------------------------------|------------------------------------------------------------------|----------------|----------------------------|-----------------------------------------|--------------------------------------------|------------------------------|------------|
| Close | α 1<br>7 P | Home Transform Add Column  Properties Advanced Editor Refresh Manage * Ouery Manage | View Remove Columns Reduce Rows Reduce Rows Reduce Rows Remove Reduce Rows Remove Reduce Rows Reduce Rows Reduce R | Split Group Ly Re<br>Column + By Ly Re<br>Tran | ype: Text *<br>e First Row As Headers *<br>place Values<br>:form | Combine        | s * Hanage<br>Parameters * | Data source<br>settings<br>Data Sources | New Source -                               |                              |            |
| >     |            | A <sup>B</sup> <sub>r</sub> - institutionCode                                       | A <sup>B</sup> r collectionCode                                                                                                    | A <sup>B</sup> r datasetName                   | A <sup>8</sup> , determs rightsHolder                            | -              | ally determs rights        | · AB- determs                           | s language - A <sup>B</sup> <sub>c</sub> ( | Query Settings               |            |
| 17    | 1          | NSW Office of Environment and Heritage                                              | BioNet Vegetation Classification                                                                                                    | PCT Classification                             | NSW Office of Environmen                                         | t and Heritage | CC BY 4.0                  | en                                      | d *                                        | Query settings               | ~          |
| aerie | 2          | NSW Office of Environment and Heritage                                              | BioNet Vegetation Classification                                                                                                    | PCT Classification                             | NSW Office of Environmen                                         | t and Heritage | CC-8Y 4.0                  | en                                      | 0                                          | 4 PROPERTIES                 |            |
| ð     | 3          | NSW Office of Environment and Heritage                                              | BioNet Vegetation Classification                                                                                                    | PCT Classification                             | NSW Office of Environmen                                         | t and Heritage | CC-8Y 4.0                  | en                                      | d                                          | Name                         |            |
|       | 4          | NSW Office of Environment and Heritage                                              | BioNet Vegetation Classification                                                                                                    | PCT Classification                             | NSW Office of Environmen                                         | t and Heritage | CC-BY 4.0                  | en                                      | d                                          | VegetationClassification_PCT | Benchmarks |
|       | 5          | NSW Office of Environment and Heritage                                              | BioNet Vegetation Classification                                                                                                    | PCT Classification                             | NSW Office of Environmen                                         | t and Heritage | CC-8Y 4.0                  | en                                      | đ                                          | All Properties               |            |
|       | 6          | NSW Office of Environment and Heritage                                              | BioNet Vegetation Classification                                                                                                    | PCT Classification                             | NSW Office of Environmen                                         | t and Heritage | CC-6Y 4.0                  | en                                      | d                                          |                              |            |
|       | 7          | NSW Office of Environment and Heritage                                              | BioNet Vegetation Classification                                                                                                    | PCT Classification                             | NSW Office of Environmen                                         | t and Heritage | CC-8Y 4.0                  | en                                      | d                                          | APPLIED STEPS                |            |
|       | 8          | NSW Office of Environment and Heritage                                              | BioNet Vegetation Classification                                                                                                    | PCT Classification                             | NSW Office of Environmen                                         | t and Heritage | CC-8Y 4.0                  | en                                      | d                                          | Source                       | \$         |
|       | 9          | NSW Office of Environment and Heritage                                              | BioNet Vegetation Classification                                                                                                    | PCT Classification                             | NSW Office of Environmen                                         | t and Heritage | CC-8Y 4.0                  | en                                      | d                                          | ➤ Navigation                 | -12        |
|       | 10         | NSW Office of Environment and Heritage                                              | BioNet Vegetation Classification                                                                                                    | PCT Classification                             | NSW Office of Environmen                                         | t and Heritage | CC-8Y 4.0                  | en                                      | d <sub>E</sub>                             |                              |            |
|       | 11         | NSW Office of Environment and Heritage                                              | BioNet Vegetation Classification                                                                                                    | PCT Classification                             | NSW Office of Environmen                                         | t and Heritage | CC-8Y 4.0                  | en                                      | d                                          |                              |            |
|       | 12         | NSW Office of Environment and Heritage                                              | BioNet Vegetation Classification                                                                                                    | PCT Classification                             | NSW Office of Environmen                                         | t and Heritage | CC-8Y 4.0                  | en                                      | d                                          |                              |            |
|       | 13         | NSW Office of Environment and Heritage                                              | BioNet Vegetation Classification                                                                                                    | PCT Classification                             | NSW Office of Environmen                                         | t and Heritage | CC-8Y 4.0                  | en                                      | d                                          |                              |            |
|       | 14         | NSW Office of Environment and Heritage                                              | BioNet Vegetation Classification                                                                                                    | PCT Classification                             | N5W Office of Environmen                                         | t and Heritage | CC-BY 4.0                  | en                                      | d                                          |                              |            |
|       | 15         | NSW Office of Environment and Heritage                                              | BioNet Vegetation Classification                                                                                                    | PCT Classification                             | NSW Office of Environmen                                         | t and Heritage | CC-8Y 4.0                  | en                                      | d                                          |                              |            |
|       | 16         | NSW Office of Environment and Heritage                                              | BioNet Vegetation Classification                                                                                                    | PCT Classification                             | NSW Office of Environmen                                         | t and Heritage | CC-8Y 4.0                  | en                                      | d                                          |                              |            |
|       | 17         | MCM Office of Englangment and Madrage                                               | Bishing Vagararian Classification                                                                                                    | OCT Cincillization                             | NEW Office of Environment                                        | and Madagan    | 05.8X4.0                   |                                         |                                            |                              |            |

Figure 21 Benchmarks by PCT data displayed in Query Editor

Step 4: Selecting only the columns of data you are interested in makes the download quicker and more efficient. This is not a mandatory step.

Choose your columns from the choose columns window that appears, and click **OK**.

| Re<br>Pre | Advanced Editor<br>fresh - Manage - Columns<br>Query Manage | Remove Leep Remove Columns Reduce Rows Sort | Split<br>Column - By | Data Type: Text -<br>Use First Row As Headers -<br>$\xi_{a,2}$ Replace Values | Append Queries *       | Manage<br>Parameters •<br>Parameters | Data source<br>settings<br>Data Sources | New Source  | ce *<br>urces * |                             |            |
|-----------|-------------------------------------------------------------|---------------------------------------------|----------------------|-------------------------------------------------------------------------------|------------------------|--------------------------------------|-----------------------------------------|-------------|-----------------|-----------------------------|------------|
| m. /      | Be InstitutionCode                                          | A <sup>B</sup> <sub>c</sub> collectionCode  | - Ale datas          | Choose Columns                                                                |                        | ms_rights                            | - A deter                               | ms_language | - AB- (         | Ouen Settings               |            |
| 1         | NSW Office of Environment and Heritage                      | BioNet Vegetation Classification            | PCT Class            | Choose the columns to keep                                                    |                        |                                      | en                                      |             | d .             | Query settings              |            |
| 2         | NSW Office of Environment and Heritage                      | BioNet Vegetation Classification            | PCT Class            | energy one ensures to accept                                                  | 1000                   |                                      | en                                      |             | d               | · PROPERTIES                |            |
| 3 1       | NSW Office of Environment and Heritage                      | BioNet Vegetation Classification            | PCT Class            | Search Columns                                                                | 21                     |                                      | en                                      |             | d               | Name                        |            |
| 4         | NSW Office of Environment and Heritage                      | BioNet Vegetation Classification            | PCT Class            | □ datasetName                                                                 |                        |                                      | en                                      |             | d               | VegetationClassification_PC | Benchmarks |
| 5 1       | NSW Office of Environment and Heritage                      | BioNet Vegetation Classification            | PCT Class            | determs rightsHolder                                                          |                        |                                      | en                                      |             | d               | All Properties              |            |
| 6         | NSW Office of Environment and Heritage                      | BloNet Vegetation Classification            | PCT Class            | determs rights                                                                |                        |                                      | en                                      |             | d               | All Properces               |            |
| 7 1       | NSW Office of Environment and Heritage                      | BioNet Vegetation Classification            | PCT Class            | dcterms, language                                                             |                        |                                      | en                                      |             | d               | <b>A APPLIED STEPS</b>      |            |
| 8. 1      | NSW Office of Environment and Heritage                      | BioNet Vegetation Classification            | PCT Classi           | dcterms_type                                                                  |                        |                                      | en                                      |             | d               | Source                      | -0         |
| 9 1       | NSW Office of Environment and Heritage                      | BioNet Vegetation Classification            | PCT Class            | dcterms_bibliographicCitatio                                                  | n :                    |                                      | en                                      |             | d               | × Navigation                | 4          |
| 10        | NSW Office of Environment and Heritage                      | BioNet Vegetation Classification            | PCT Class            | dcturms_modified                                                              | E                      |                                      | en                                      |             | d _             |                             |            |
| 11        | NSW Office of Environment and Heritage                      | BioNet Vegetation Classification            | PCT Classe           | PC D                                                                          |                        |                                      | en                                      |             | d               |                             |            |
| 12        | NSW Office of Environment and Heritage                      | BioNet Vegetation Classification            | PCT Class            | C. PCTName                                                                    |                        |                                      | en                                      |             | d               |                             |            |
| 13        | NSW Office of Environment and Heritage                      | BioNet Vegetation Classification            | PCT Class            | 🗹 status                                                                      |                        |                                      | en                                      |             | d               |                             |            |
| 14        | NSW Office of Environment and Heritage                      | BioNet Vegetation Classification            | PCT Class            | ✓ vegetationClass                                                             |                        |                                      | en                                      |             | d               |                             |            |
| 15        | NSW Office of Environment and Heritage                      | BioNet Vegetation Classification            | PCT Class            | vegetationClassID                                                             |                        |                                      | en                                      |             | d               |                             |            |
| 16        | NSW Office of Environment and Heritage                      | BioNet Vegetation Classification            | PCT Class            | IBRARegion                                                                    |                        |                                      | en                                      |             | d               |                             |            |
| 17        | NSW Office of Environment and Heritage                      | BioNet Vegetation Classification            | PCT Class            | IBRARegionID                                                                  |                        |                                      | en                                      |             | d               |                             |            |
| 18        | NSW Office of Environment and Heritage                      | BioNet Vegetation Classification            | PCT Class            | ISI benchmarkCalculationLevel                                                 |                        |                                      | en                                      |             | d               |                             |            |
| 19        | NSW Office of Environment and Heritage                      | BioNet Vegetation Classification            | PCT Class            | M benchmarkVanation                                                           |                        |                                      | en                                      |             | d               |                             |            |
| 20        | NSW Office of Environment and Heritage                      | BioNet Vegetation Classification            | PCT Class            | S benchmarkDetault                                                            |                        |                                      | en                                      |             | d               |                             |            |
| 21        | NSW Office of Environment and Heritage                      | BioNet Vegetation Classification            | PCT Class            | benchmarkReferenceCite                                                        |                        |                                      | en                                      |             | d               |                             |            |
| 22        | NSW Office of Environment and Heritage                      | BioNet Vegetation Classification            | PCT Class            | V benchmark omments                                                           |                        |                                      | en                                      |             | đ               |                             |            |
| 23        | NSW Office of Environment and Heritage                      | BioNet Vegetation Classification            | PCT Class            | or fear of the second second second                                           | 121                    |                                      | en                                      |             | d               |                             |            |
| 24        | NSW Office of Environment and Heritage                      | BioNet Vegetation Classification            | PCT Class            | _                                                                             |                        |                                      | en                                      |             | d               |                             |            |
| 25 1      | NSW Office of Environment and Heritage                      | BioNet Vegetation Classification            | PCT Class            |                                                                               |                        |                                      | en                                      |             | đ               |                             |            |
| 26        | NSW Office of Environment and Heritage                      | BioNet Vegetation Classification            | PCT Class            |                                                                               | OK Cancel              |                                      | en                                      |             | d               |                             |            |
| 27        | NSW Office of Environment and Heritage                      | BioNet Vegetation Classification            | PCT Class            |                                                                               |                        |                                      | en                                      |             | d               |                             |            |
| 28        | NSW Office of Environment and Heritage                      | BioNet Vegetation Classification            | PCT Classificatio    | in NSW Office of Environmen                                                   | t and Hentage CC-BY 4  | .0                                   | en                                      |             | d               |                             |            |
| 29        | NSW Office of Environment and Heritage                      | BioNet Vegetation Classification            | PCT Classificatio    | n NSW Office of Environmen                                                    | t and Heritage CC-BY 4 | .0                                   | en                                      |             | d               |                             |            |
| 30        | NSW Office of Environment and Heritage                      | BioNet Vegetation Classification            | PCT Classificatio    | n NSW Office of Environmen                                                    | t and Heritage CC-BY 4 | .0                                   | en                                      |             | d               |                             |            |
| 21 1      | NSW Diffice of Environment and Heritage                     | Binblat Vasatation Classification           | DOT Classification   | NON OWAS AT ENJOYAMMAN                                                        | CO BY                  | 0                                    | 40                                      |             |                 |                             |            |

Figure 22

Benchmarks by PCT data – Choosing the desired columns

#### Quick guide: How to access Vegetation Condition Benchmark data from BioNet

| a # P | Query Manage Columns Columns C | Group<br>By<br>Transfe             | pe: Whole Number *<br>First Row As Headers *<br>lace Values<br>orm | Merge Queries *<br>Append Queries *<br>Combine Sinaries<br>Combine | Manage<br>Parameters *<br>Parameters | Data source<br>settings<br>Data Sources | New Source +                           |                                 |      |
|-------|----------------------------------------------------------------------------------------------------|------------------------------------|--------------------------------------------------------------------|--------------------------------------------------------------------|--------------------------------------|-----------------------------------------|----------------------------------------|---------------------------------|------|
|       | 123 PCTID T ABC PCTName                                                                                                    | A <sup>R</sup> <sub>C</sub> status | - A <sup>R</sup> <sub>C</sub> vegetationClass                      |                                                                    | 123 vegetation                       | ClassID 💌                               | A <sup>R</sup> <sub>C</sub> IBRARegion | Query Settings                  |      |
| 1     | 42 River Red Gum / River Oak riparian woodland wetland in the Hunter V                                                                                                    | Approved                           | Eastern Riverine Forests                                           |                                                                    |                                      | 1306                                    | Sydney Basin                           | Query settings                  |      |
| 2     | 54 Buloke - White Cypress Pine woodland in the NSW South Western Slop.                                                                                                    | Approved                           | Western Slopes Dry Scle                                            | rophyll Forests                                                    |                                      | 1369                                    | Brigalow Belt South                    | <ul> <li>PROPERTIES</li> </ul>  |      |
| 3     | 54 Buloke - White Cypress Pine woodland in the NSW South Western Slop.                                                                                                    | Approved                           | Western Slopes Dry Scle                                            | rophyll Forests                                                    |                                      | 1369                                    | NSW South Western S                    | Name                            |      |
| 4     | 56 Poplar Box - Belah woodland on clay-loam soils on alluvial plains of no                                                                                                    | Approved                           | Floodplain Transition W                                            | odlands                                                            |                                      | 1333                                    | NSW South Western S                    | VegetationClassification_PCTBen | chma |
| 5     | 57 Belah/Black Oak - Western Rosewood - Wilga woodland of central NS                                                                                                    | Approved                           | Semi-arid Sand Plain Wo                                            | odlands                                                            |                                      | 1325                                    | Murray Darling Depre                   | All Properties                  |      |
| 6     | 58 Black Oak - Western Rosewood open woodland on deep sandy loams                                                                                                    | Approved                           | Semi-arid Sand Plain Wo                                            | odiands                                                            |                                      | 1326                                    | Murray Darling Depre                   |                                 |      |
| 7     | 59 Belah/Black Oak - Western Rosewood - Leopardwood Iow open wood                                                                                                    | Approved                           | Semi-arid Sand Plain Wo                                            | odiands                                                            |                                      | 1326                                    | Murray Darling Depre                   | APPLIED STEPS                   |      |
| 8     | 70 White Cypress Pine woodland on sandy loams in central NSW wheatbelt                                                                                                    | Approved                           | Floodplain Transition W                                            | odlands.                                                           |                                      | 1333                                    | NSW South Western S                    | Source                          |      |
| 9     | 74 Yellow Box - River Red Gum tall grassy riverine woodland of NSW Sout                                                                                                    | Approved                           | Floodplain Transition W                                            | odiands                                                            |                                      | 1333                                    | NSW South Western S                    | Navigation                      |      |
| 10    | 76 Western Grey Box tall grassy woodland on alluvial loam and clay soils i                                                                                                    | Approved                           | Floodplain Transition W                                            | odlands                                                            |                                      | 1333                                    | NSW South Western S                    | × Removed Other Columns         |      |
| 11    | 80 Western Grey Box - White Cypress Pine tall woodland on loam soil on                                                                                                    | Approved                           | Floodplain Transition W                                            | odlands.                                                           |                                      | 2333                                    | NSW South Western S                    |                                 |      |
| 12    | 81 Western Grey Box - cypress pine shrub grass shrub tail woodland in th                                                                                                    | Approved                           | Floodplain Transition W                                            | odlands                                                            |                                      | 1533                                    | NSW South Western 5                    |                                 |      |
| 13    | 82 Western Grey Box - Poplar Box - White Cypress Pine tall woodland on r                                                                                                    | Approved                           | Floodplain Transition W                                            | oodlands                                                           |                                      | 1333                                    | NSW South Western S                    |                                 |      |
| 14    | 84 River Oak - Rough-barked Apple - red gum - box riparian tall woodland                                                                                                    | Approved                           | Eastern Riverine Forests                                           |                                                                    |                                      | 1305                                    | Brigalow Belt South                    |                                 |      |
| 15    | 84 River Oak - Rough-barked Apple - red gum - box riparian tail woodland.                                                                                                    | Approved                           | Eastern Riverine Forests                                           |                                                                    |                                      | 1306                                    | Sydney Basin                           |                                 |      |
| 16    | 85 River Oak forest and woodland wetland of the NSW South Western Slo.                                                                                                    | Approved                           | Eastern Riverine Forests                                           |                                                                    |                                      | 1306                                    | Sydney Basin                           |                                 |      |
| 17    | 104 Gum Coolabah woodland on sedimentary substrates mainly in the Cob.                                                                                                    | Approved                           | Inland Rocky Hill Woodl                                            | ends                                                               |                                      | 1308                                    | NSW South Western S                    |                                 |      |
| 18    | 110. Western Grey Box - Cypress Pine shrubby woodland on stony footslop                                                                                                    | Approved                           | Western Slopes Dry Scle                                            | rophyll Forests                                                    |                                      | 1369                                    | NSW South Western S                    |                                 |      |
| 19    | 116 Weeping Myall - Coobah - Scrub Wilga shrubland of the Hunter Valley                                                                                                    | Approved                           | Coastal Valley Grassy W                                            | oodlands                                                           |                                      | 1362                                    | Sydney Basin                           |                                 |      |
| 20    | 142 Broombush shrubland in the mallee landscapes of the temperate and                                                                                                    | Approved                           | Sand Plain Mallee Wood                                             | lands                                                              |                                      | 1305                                    | Murray Darling Depre                   |                                 |      |
| 21    | 151 Sandhill Cane Grass hummock grassland on siliceous sands on dune cr.                                                                                                    | Approved                           | Acolian Chenopod Shrui                                             | slands                                                             |                                      | 1364                                    | Murray Darling Depre                   |                                 |      |
| 22    | 152 Lunette chenopod shrubland mainly of the Murray Darling Depression                                                                                                    | Approved                           | Aeolian Chenopod Shrul                                             | lands                                                              |                                      | 1364                                    | Murray Darling Depre                   |                                 |      |
| 23    | 153 Black Bluebush low open shrubland of the alluvial plains and sandplain.                                                                                                    | Approved                           | Aeolian Chenopod Shrul                                             | lands                                                              |                                      | 1364                                    | Murray Darling Depre                   |                                 |      |
| 24    | 154 Pearl Bluebush low open shrubland of the arid and semi-arid plains                                                                                                    | Approved                           | Acollan Chenopod Shrui                                             | slands                                                             |                                      | 1364                                    | Murray Darling Depre                   |                                 |      |
| 25    | 170 Chenopod sandplain mallee woodland/shrubland of the arid and semi                                                                                                    | Approved                           | Sand Plain Mallee Wood                                             | lands                                                              |                                      | 1305                                    | Murray Darling Depre                   |                                 |      |
| 26    | 171 Spinifex linear dune mallee mainly of the Murray Darling Depression Bi.                                                                                                    | Approved                           | Dune Mallee Woodland                                               |                                                                    |                                      | 1345                                    | Murray Darling Depre                   |                                 |      |
| 27    | 172 Deep sand mallee of irregular dunefields of the semi-arid (warm) zone                                                                                                    | Approved                           | Dune Mallee Woodland                                               |                                                                    |                                      | 2345                                    | Murray Darling Depre                   |                                 |      |
| 28    | 173 Sandplain mallee of central NSW                                                                                                    | Approved                           | Sand Plain Mailee Wood                                             | lands                                                              |                                      | 1305                                    | Murray Darling Depre                   |                                 |      |
| 29    | 174 Mallee - Gum Coolabah woodland on red earth flats of the eastern Co                                                                                                    | Approved                           | Sand Plain Mallee Wood                                             | lands                                                              |                                      | 1305                                    | Murray Darling Depre                   |                                 |      |
| 30    | 175 Ridge mallee woodland on hills of meta-sediments and volcanics, east                                                                                                    | Approved                           | Inland Rocky Hill Woodl                                            | ands                                                               |                                      | 1308                                    | NSW South Western S                    |                                 |      |
| 31    | 176 Green Mallee - White Cypress Pine very tail mallee woodland on grave                                                                                                    | Approved                           | Inland Rocky Hill Wood!                                            | ands                                                               |                                      | 1308                                    | NSW South Western S *                  |                                 |      |

#### Figure 23 Benchmarks by PCT data – Selected columns displayed in Query Editor

| -                              | 5-0                                             |                   |                                                     |                       | _          | E         | Book1 - Ex                                                  | cel            |                                 |                                                           | Table Tools   | Query Tools   |               |              | A           | chana Subra | monium     | <b>•</b> <u>-</u> | a x    |
|--------------------------------|-------------------------------------------------|-------------------|-----------------------------------------------------|-----------------------|------------|-----------|-------------------------------------------------------------|----------------|---------------------------------|-----------------------------------------------------------|---------------|---------------|---------------|--------------|-------------|-------------|------------|-------------------|--------|
|                                | Horn                                            | ne Insert         | Page Layou                                          | ut Formul             | las D      | ata       | Review                                                      | View           | HPE Content Mar                 | nager Power Pivo                                          | t Design      | Query         | 💡 Tell me w   | hat you want | to do       |             |            |                   | ,Ą sha |
| Table I<br>Vegeta<br>Re<br>Pro | Narie:<br>ationClassi<br>size Table<br>operties | Summari<br>Remove | ize with PivotTi<br>Duplicates<br>to Range<br>Tools | able Insert<br>Slicer | Export     | Refresh   | E Propert<br>G Open ir<br>Open ir<br>Unlink<br>I Table Data | ies<br>Browser | Header Row Total Row Banded Row | First Column Last Column Banded Column Table Style Option | Filter Button |               |               |              | Table Style | 5           |            | -<br>-<br>-       |        |
| CS                             |                                                 | • = ×             | √ f <sub>X</sub>                                    | Approved              |            |           |                                                             |                |                                 |                                                           |               |               |               |              |             |             |            |                   |        |
|                                | A                                               |                   |                                                     |                       | в          |           |                                                             |                |                                 | с                                                         |               | D             |               |              |             |             |            | F                 |        |
| 1 P0                           | CTID 💌 PO                                       | CTName            |                                                     |                       |            |           |                                                             |                |                                 | <ul> <li>status</li> </ul>                                | vegetationCl  | ass           |               |              | vegetation  | ClassID 💌   | IBRARegio  | n                 | IBRAF  |
| 2                              | 42 Ri                                           | iver Red Gum      | / River Oak                                         | riparian wo           | odland v   | vetland   | in the Hu                                                   | nter Vall      | ev                              | Approved                                                  | Eastern River | rine Forests  |               |              |             | 1306        | Sydney Bas | in                | SYB    |
| 3                              | 54 Bi                                           | uloke - White     | Cypress Pin                                         | e woodland            | in the N   | SW So     | uth Weste                                                   | rn Slope       | s Bioregion                     | Approved                                                  | Western Slop  | oes Dry Scler | rophyll Fore  | sts          |             | 1369        | Brigalow B | elt South         | BBS    |
| 4                              | 54 Bi                                           | uloke - White     | Cypress Pin                                         | e woodland            | in the N   | SW Sol    | uth Weste                                                   | rn Slope       | s Bioregion                     | Approved                                                  | Western Slop  | bes Dry Scler | rophyll Fore  | sts          |             | 1369        | NSW South  | Western Slope     | s NSS  |
| 5                              | 56 Pc                                           | oplar Box - Be    | lah woodlar                                         | nd on clay-lo         | am soils   | s on allu | vial plain                                                  | s of north     | h-central NSW                   | Approved                                                  | Floodplain Tr | ansition Wo   | odlands       |              |             | 1333        | NSW South  | Western Slope     | s NSS  |
| 6                              | 57 Be                                           | elah/Black O      | ak - Western                                        | Rosewood -            | Wilgav     | voodlar   | nd of cent                                                  | ral NSW i      | including the Col               | bar Approved                                              | Semi-arid Sa  | nd Plain Wo   | odlands       |              |             | 1326        | Murray Dar | ling Depression   | MDD    |
| 7                              | 58 BI                                           | ack Oak - We      | stern Rosew                                         | ood open w            | oodland    | d on dee  | ep sandy l                                                  | oams ma        | inly in the Murr                | ay D Approved                                             | Semi-arid Sa  | nd Plain Wo   | odlands       |              |             | 1326        | Murray Dar | ling Depression   | MDD    |
| 8                              | 59 Be                                           | elah/Black O      | ak - Western                                        | Rosewood -            | Leopar     | dwood     | low open                                                    | woodlan        | d on sandplain a                | ind Approved                                              | Semi-arid Sa  | nd Plain Wo   | odlands       |              |             | 1326        | Murray Dar | ling Depression   | MDD    |
| 9                              | 70 W                                            | hite Cypress      | Pine woodla                                         | and on sand           | loams      | in centr  | al NSW w                                                    | heatbelt       |                                 | Approved                                                  | Floodplain Tr | ransition Wo  | odlands       |              |             | 1333        | NSW South  | Western Slope     | s NSS  |
| 10                             | 74 Ye                                           | ellow Box - R     | iver Red Gun                                        | n tall grassy         | riverine   | woodla    | and of NS                                                   | N South        | Western Slopes                  | Bioi Approved                                             | Floodplain Tr | ansition Wo   | odlands       |              |             | 1333        | NSW South  | Western Slope     | s NSS  |
| 11                             | 76 W                                            | estern Grev       | Box tall grass                                      | sy woodland           | on allu    | vial loar | m and clay                                                  | soils in t     | the NSW South V                 | Ves Approved                                              | Floodplain Tr | ansition Wo   | odlands       |              |             | 1333        | NSW South  | Western Slope     | s NSS  |
| 12                             | 80 W                                            | estern Grey       | Box - White                                         | Cypress Pine          | e tall wo  | odland    | on loam s                                                   | oil on all     | uvial plains of N               | SW Approved                                               | Floodplain Tr | ansition Wo   | odlands       |              |             | 1333        | NSW South  | Western Slope     | s NSS  |
| 3                              | 81 W                                            | estern Grey       | Box - cypres                                        | s pine shrub          | grass sh   | rub tall  | woodlan                                                     | d in the B     | Brigalow Belt Sou               | th Approved                                               | Floodplain Tr | ansition Wo   | odlands       |              |             | 1333        | NSW South  | Western Slope     | s NSS  |
| 4                              | 82 W                                            | estern Grey       | Box - Poplar                                        | Box - White           | Cypress    | Pine ta   | ll woodla                                                   | nd on rea      | d loams mainly o                | f th Approved                                             | Floodplain Tr | ansition Wo   | odlands       |              |             | 1333        | NSW South  | Western Slope     | s NSS  |
| 15                             | 84 Ri                                           | ver Oak - Ro      | ugh-barked A                                        | Apple - red g         | um - bo    | x riparia | an tall wo                                                  | odland (v      | vetland) of the E               | Brig Approved                                             | Eastern River | rine Forests  |               |              |             | 1306        | Brigalow B | elt South         | BBS    |
| 16                             | 84 Ri                                           | ver Oak - Ro      | ugh-barked A                                        | Apple - red g         | um - bo    | x riparia | an tall wo                                                  | odland (v      | vetland) of the E               | rig Approved                                              | Eastern River | rine Forests  |               |              |             | 1306        | Sydney Bas | sin               | SYB    |
| 17                             | 85 Ri                                           | ver Oak fore      | st and wood                                         | land wetlan           | d of the   | NSW So    | outh West                                                   | ern Slope      | es and South Eas                | terr Approved                                             | Eastern River | rine Forests  |               |              |             | 1306        | Sydney Bas | in                | SYB    |
| 8                              | 104 G                                           | um Coolabah       | woodland o                                          | n sediment            | ary subst  | trates n  | nainly in t                                                 | he Cobar       | Peneplain Biore                 | gio Approved                                              | Inland Rocky  | Hill Woodla   | inds          |              |             | 1308        | NSW South  | Western Slope     | s NSS  |
| 19                             | 110 W                                           | estern Grey       | Box - Cypres                                        | s Pine shrub          | by wood    | dland or  | n stony fo                                                  | otslopes       | in the NSW Sou                  | th V Approved                                             | Western Slop  | bes Dry Scler | rophyll Fore: | sts          |             | 1369        | NSW South  | Western Slope     | s NSS  |
| 20                             | 116 W                                           | eeping Myal       | I - Coobah - !                                      | Scrub Wilga           | shrublar   | nd of th  | e Hunter                                                    | Valley         |                                 | Approved                                                  | Coastal Valle | y Grassy Wo   | odlands       |              |             | 1362        | Sydney Bas | in                | SYB    |
| 21                             | 142 Br                                          | roombush sh       | rubland in th                                       | ne mallee la          | ndscape    | s of the  | tempera                                                     | te and se      | mi-arid (warm) o                | lim Approved                                              | Sand Plain M  | allee Wood    | lands         |              |             | 1305        | Murray Dar | ling Depression   | MDD    |
| 22                             | 151 Sa                                          | andhill Cane      | Grass humm                                          | ock grasslan          | d on silid | ceous s   | ands on d                                                   | une crest      | ts of the arid zon              | e Approved                                                | Aeolian Cher  | nopod Shrub   | ands          |              |             | 1364        | Murray Dar | ling Depression   | MDD    |
| 23                             | 152 Lu                                          | inette cheno      | pod shrublar                                        | nd mainly of          | the Mu     | rray Dar  | rling Depr                                                  | ession Bi      | oregion                         | Approved                                                  | Aeolian Cher  | nopod Shrub   | lands         |              |             | 1364        | Murray Dar | ling Depression   | MDD    |
| 24                             | 153 BI                                          | lack Bluebusi     | h low open s                                        | hrubland of           | the allu   | vial plai | ins and sa                                                  | ndplains       | of the arid and s               | em Approved                                               | Aeolian Cher  | nopod Shrub   | ands          |              |             | 1364        | Murray Dar | ling Depression   | MDD    |
| 25                             | 154 Pe                                          | earl Bluebusi     | h low open s                                        | hrubland of           | the arid   | and ser   | mi-arid pl                                                  | ains           |                                 | Approved                                                  | Aeolian Cher  | nopod Shrub   | lands         |              |             | 1364        | Murray Dar | ling Depression   | MDD    |
| 26                             | 170 Ch                                          | henopod san       | dplain malle                                        | e woodland            | /shrubla   | and of t  | he arid an                                                  | d semi-a       | rid (warm) zone                 | s Approved                                                | Sand Plain M  | allee Wood    | lands         |              |             | 1305        | Murray Dar | ling Depression   | MDD    |
| 27                             | 171 Sp                                          | oinifex linear    | dune malle                                          | e mainly of t         | the Murr   | ray Darl  | ing Depre                                                   | ssion Bio      | region                          | Approved                                                  | Dune Mallee   | Woodlands     |               |              |             | 1345        | Murray Dar | ling Depression   | MDD    |
| 28                             | 172 De                                          | eep sand ma       | llee of irregu                                      | lar dunefiel          | ds of the  | e semi-   | arid (warr                                                  | n) zone        |                                 | Approved                                                  | Dune Mallee   | Woodlands     |               |              |             | 1345        | Murray Dar | ling Depression   | MDD    |
| 29                             | 173 Sa                                          | andplain mal      | lee of centra                                       | I NSW                 |            |           |                                                             |                |                                 | Approved                                                  | Sand Plain M  | allee Wood    | lands         |              |             | 1305        | Murray Dar | ling Depression   | MDD    |
|                                |                                                 | L'ature I         | ch i la i                                           |                       |            |           | • • •                                                       |                |                                 |                                                           |               |               |               |              |             |             |            |                   |        |
|                                |                                                 | Sheet1            | Sheet2                                              |                       |            |           |                                                             |                |                                 |                                                           |               | 4             |               |              |             |             |            |                   | Þ      |
| Ready                          |                                                 |                   |                                                     |                       |            |           |                                                             |                |                                 |                                                           |               |               |               |              |             |             | m m -      |                   | + 10   |

Step 5: Click on the 'Close and Load' button to load your data to your spreadsheet.

Figure 24 Benchmarks by PCT data – Populate spreadsheet with Benchmark data

Step 6: Save the excel spreadsheet to your machine using the File and then Save option.

#### For further information:

Refer to the BioNet Vegetation Classification user manual

http://www.environment.nsw.gov.au/resources/bionet/bionet-vegetation-classification-usermanual-170340.pdf

Contact the Biodiversity Information Systems Team email bionet@environment.nsw.gov.au.